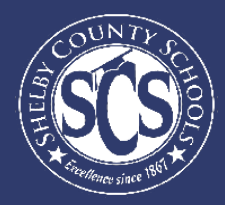

# **Teacher Profile Walkthrough**

### **DECISION ANALYTICS & INFORMATION MANAGEMENT**

Looking to drive instructional decisions based on your school's staff data? Want to become a pro at using your Power BI dashboards?

This guide aims to walk Shelby County's school administration teams through the absences, observations, and vacancy data available in Power BI and even gives some tips and tricks on how to be a Power BI "Power User."

Who can access this dashboard?

Principals, Assistant Principals, ILD's

If there is a team member at your school who monitors observation, absence, or vacancy data and does not have access, email DAIM@scsk12.org with the user's email address.

# LOG IN TO POWERBI Logging into Power BI is as easy as logging into your SCS email account. Image: Click For How-To Instructions Image: Click for the waffle in your Office 365 account. Select Power BI from the Apps Menu to start exploring the data you have available.

If you have more questions or need support on the data in the dashboard, contact our helpdesk at DAIM@scsk12.org. We take pride in our responsiveness and excellent customer service!

### WWW.SCSK12.ORG/DAIM/STEPSHEETS

# Finding the Teacher Profile Dashboard

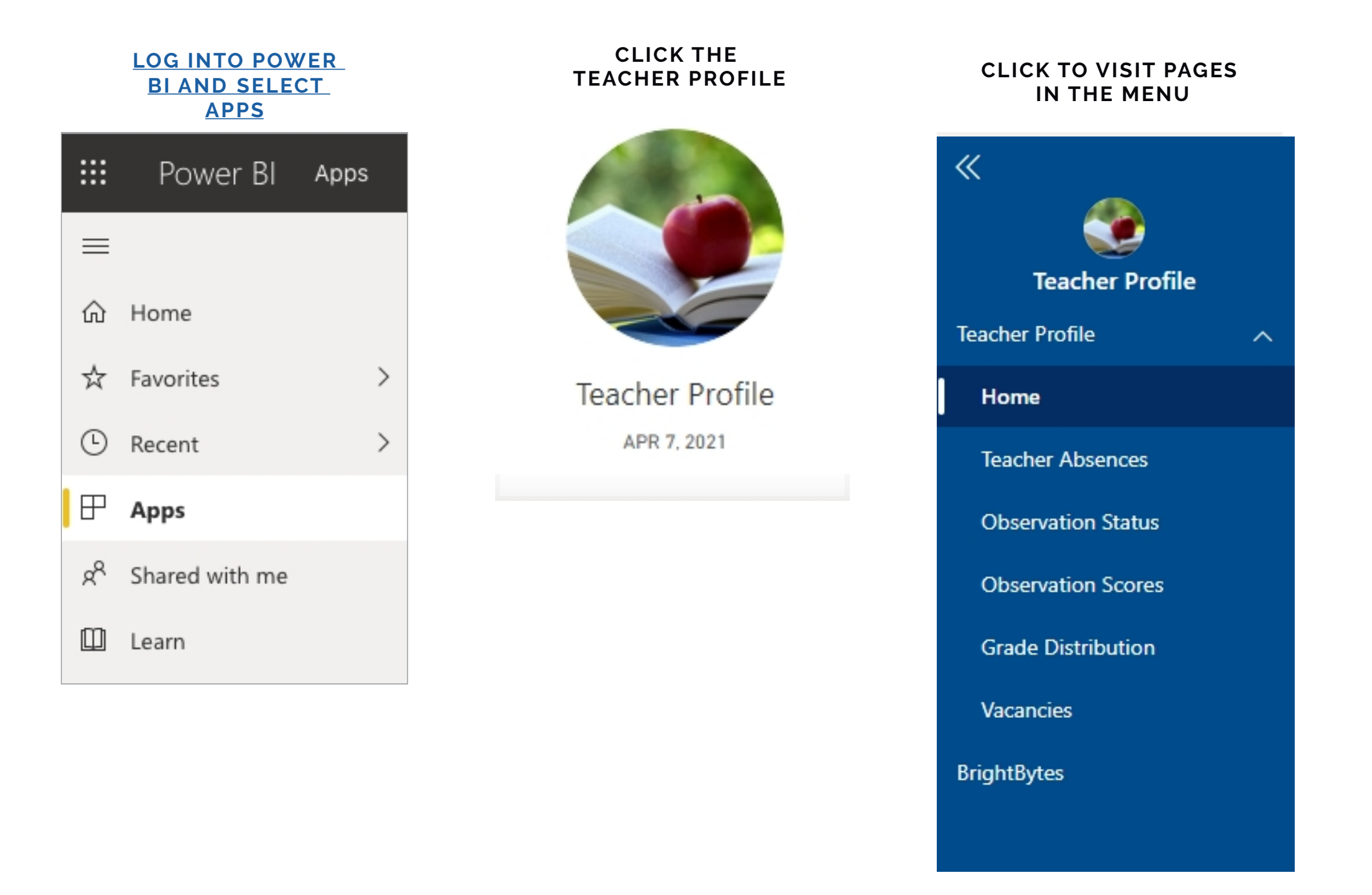

# **Power BI Tips & Tricks**

How do I share data with my staff?

### **EXPORT DATA FROM TABLES**

Click the visual or table that you want to export and on the right side a small menu will appear. Select the ellipses on the right and then select "Export data." Keep the default settings and select "Export."

How do I subscribe to emailed reports?

### SUBSCRIBE TO EMAIL REPORTS

Go to the desired page in the dashboard. From the top menu bar, select Subscribe (envelope icon). In the pop up menu, select the yellow "Add new subscription" button. Fill in the subject, message, and frequency. Then select "Save and close."

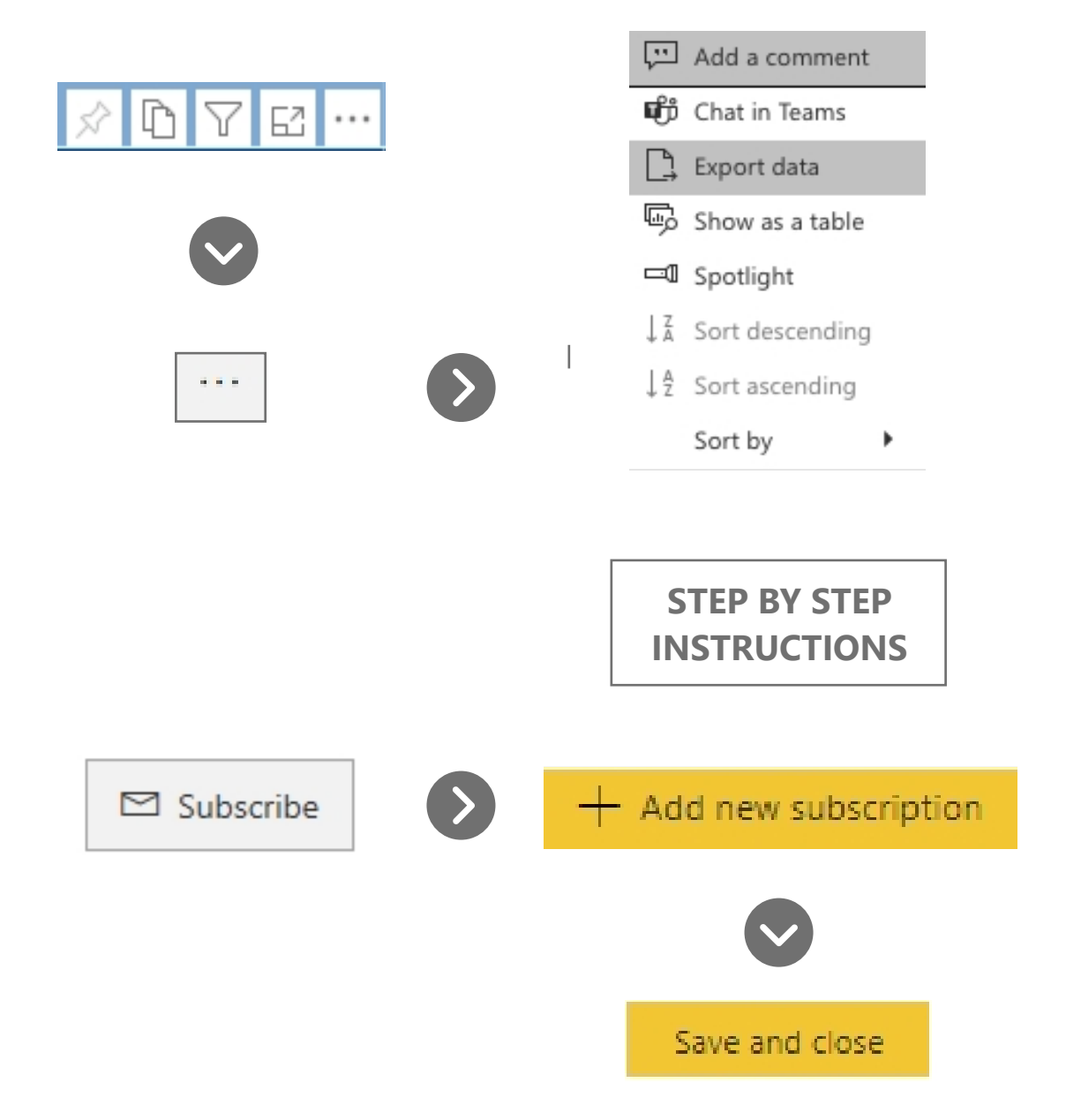

# **Power BI Tips & Tricks**

### **KNOW YOUR FILTERS**

All your dashboards have a filter pane with options to change the school year, grade level, student demographics, and other dataspecific selections. Open the filter pane on the right side of the page and start exploring your options!

| <b>∀</b> Filters     | >      |
|----------------------|--------|
| ✓ Search             |        |
| Filters on all pages |        |
| Zone<br>is (All)     | $\lor$ |
|                      |        |

### **RESET TO DEFAULT**

 $\bigcirc$  Reset to default  $\ \square$  Bookmarks  $\lor$ 

All of the Power BI dashboards will have the Reset to Default button located right above in the blue menu bar. Select this button every time you open a dashboard to clear out all the filters and reset the dashboard back to it's overview state before viewing the data.

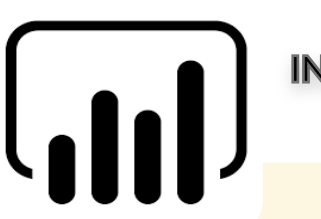

### **INTERACTIVE CHARTS & TABLES**

Most of the charts and tables in Power BI are interactive with the rest of the visuals on the page. If you click a chart, the table on the page will filter to just that data and vice versa. This is particularly helpful if you are interested in looking for possible relationships between variables or if you want to quickly filter a table.

### **RESIZE YOUR SCREEN**

Options in the View menu give you flexibility to display report pages at the size and width you choose.

| 5 □ ✓ □ ✓ ✓ Full screen    |
|----------------------------|
| ∠ <sup>7</sup> Full screen |
|                            |
| 🗔 Fit to page              |
| 🖼 Fit to width             |
| 11 Actual size             |
| High-contrast colors >     |
|                            |

# **Teacher Profile Home Page**

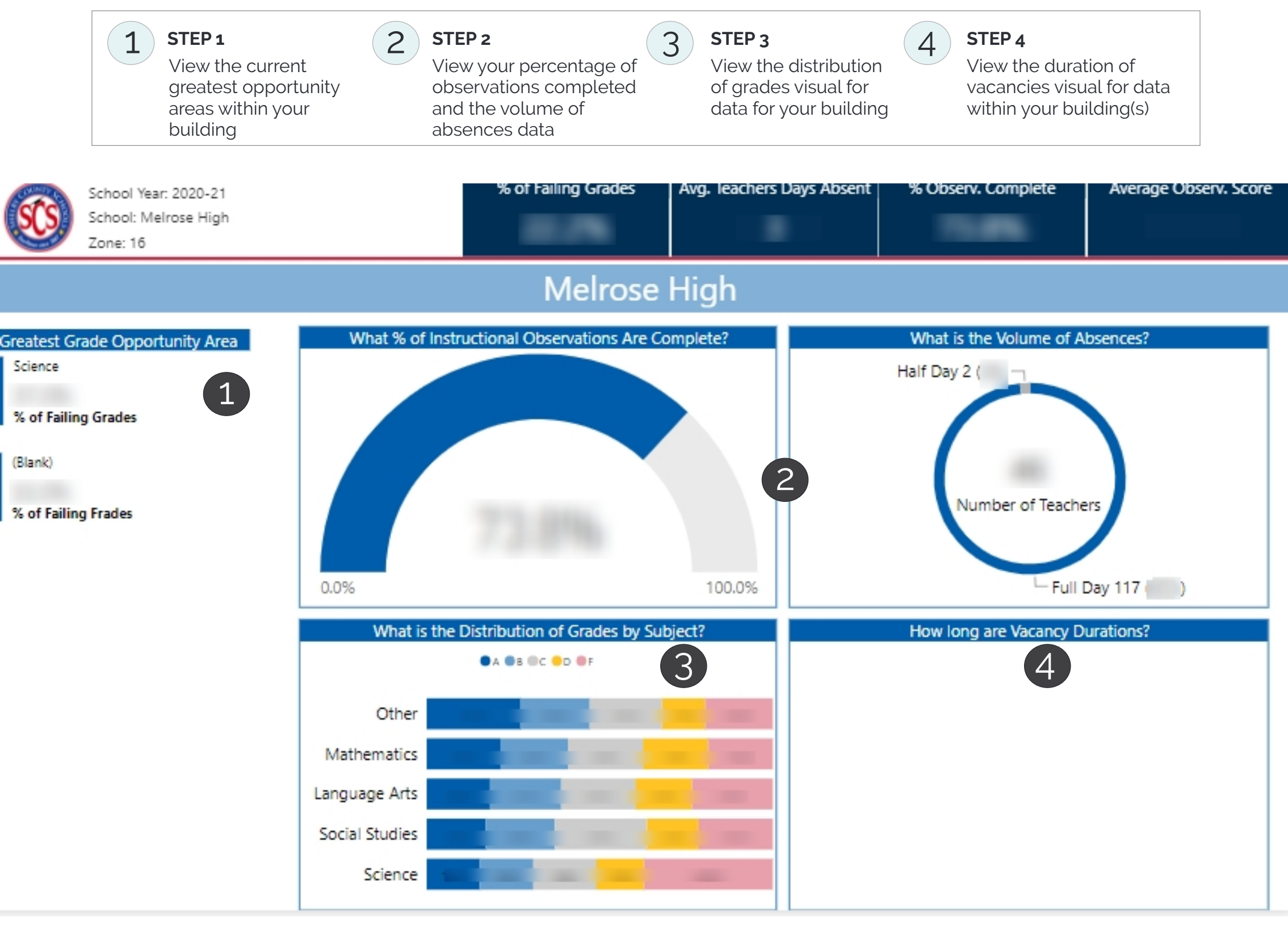

# **Teacher Absences**

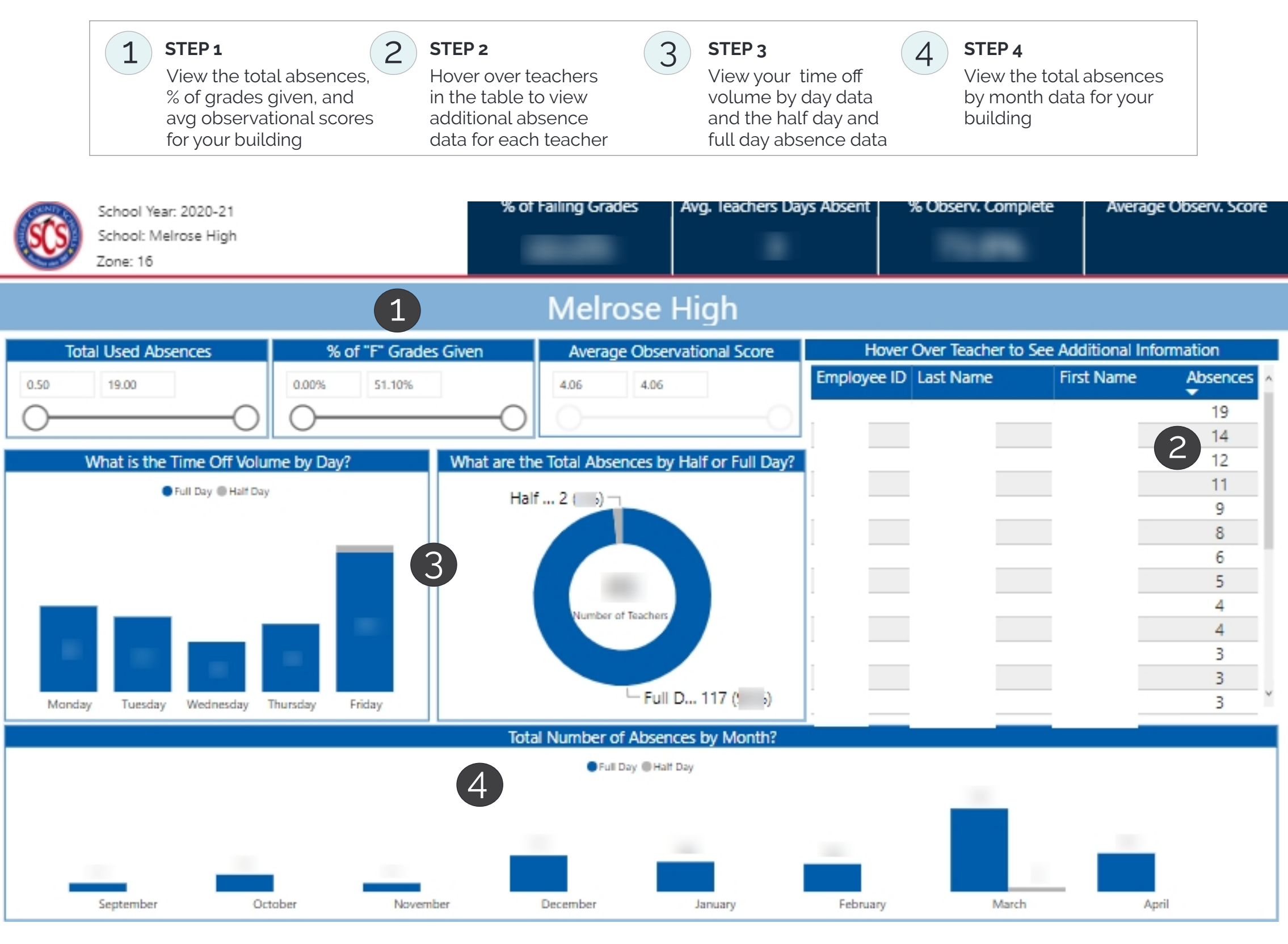

# **Observation Status**

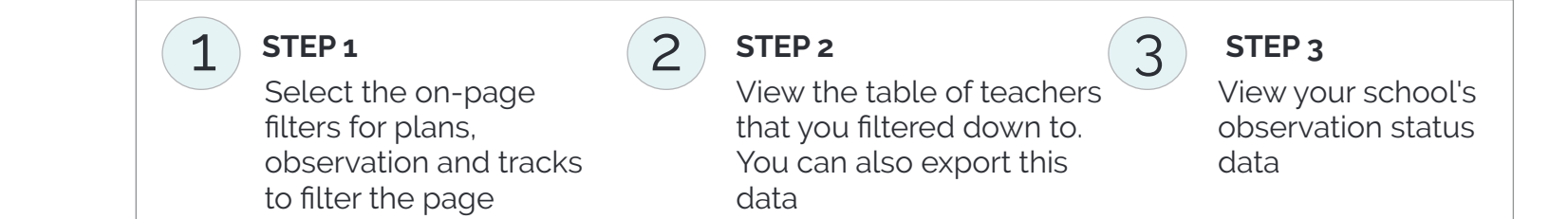

| School Year: 2020-21<br>School: All<br>Zone: All                                                                                                    | % of Failing Grades                      | Avg. leachers Days Absent   | % Observ. Com      | plete                                                                    | Average Observ. Score      |  |  |  |  |
|----------------------------------------------------------------------------------------------------|------------------------------------------|-----------------------------|--------------------|--------------------------------------------------------------------------|----------------------------|--|--|--|--|
| All Schools                                                                                                    |                                          |                             |                    |                                                                          |                            |  |  |  |  |
| Which Plan Are You Interested In?                                                                                                    | Which Observation Are You Interested In? | What Observation Status Are | You Interested In? | What Tr                                                                  | ack Are You Interested In? |  |  |  |  |
| (Blank)     Homebound Teacher Evaluation 2020-2021     Instructional Facilitator Evaluation 2020-2     Library Information Specialist Evaluation 2     Professional School Counselor Evaluation | Instructional Observation                | Completed<br>Incomplete     |                    | <ul> <li>(Blank</li> <li>Focus</li> <li>Novic</li> <li>Profic</li> </ul> | ()<br>e<br>ient            |  |  |  |  |

|                                                     | Who Are the Individuals in this Category? |           |            |            |            | Observation Status |                             |
|-----------------------------------------------------|-------------------------------------------|-----------|------------|------------|------------|--------------------|-----------------------------|
| Plan                                                | Observation                               | Last Name | First Name | Track      | Status     | ^                  | Completed      Not Complete |
| Professional School Counselor Evaluation 2020-2021  | Announced Observation<br>#1               |           |            | Proficient | Completed  |                    |                             |
| Professional School Counselor Evaluation 2020-2021  | Announced Observation #2                  |           |            | Proficient | Incomplete |                    | Not Complete                |
| Teacher Effectiveness Measure - Novice<br>2020-2021 | Announced Observation<br>#1               |           |            | Novice     | Completed  |                    |                             |
| Teacher Effectiveness Measure - Novice<br>2020-2021 | Unannounced<br>Observation #1             |           |            | Novice     | Completed  |                    |                             |
| Teacher Effectiveness Measure - Novice<br>2020-2021 | Unannounced<br>Observation #2             |           |            | Novice     | Incomplete |                    |                             |
| Teacher Effectiveness Measure - Novice<br>2020-2021 | Unannounced<br>Observation #3             |           |            | Novice     | Incomplete |                    |                             |
| Teacher Effectiveness Measure - Focus<br>2020-2021  | Announced Observation<br>#1               |           |            | Focus      | Completed  |                    |                             |
| Teacher Effectiveness Measure - Focus<br>2020-2021  | Unannounced<br>Observation #1             |           |            | Focus      | Incomplete |                    | Completed                   |
| Teacher Effectiveness Measure - Focus               | Unannounced                               |           |            | Focus      | Incomplete | Ŷ                  |                             |

## **Observation Scores**

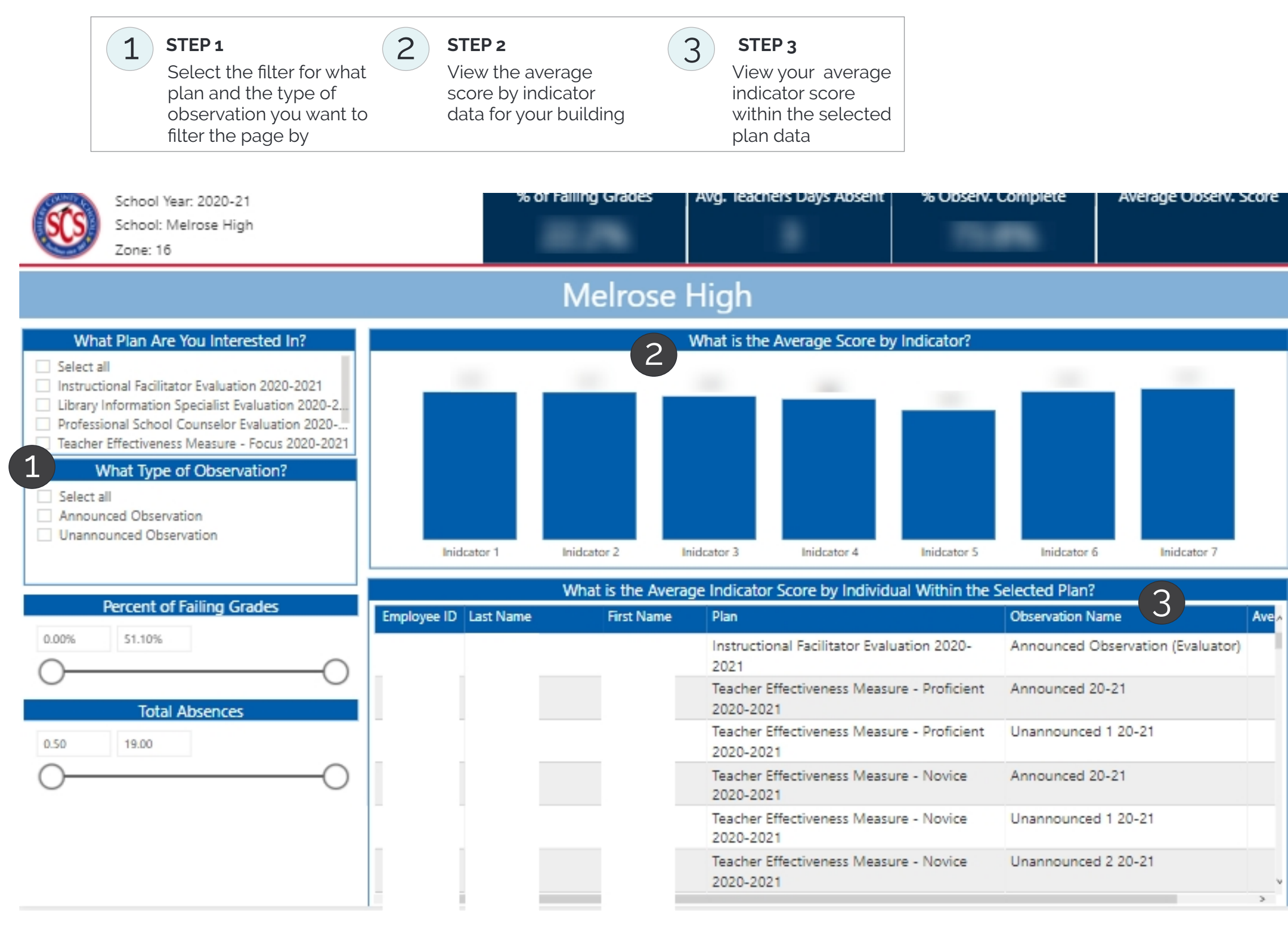

# **Grade Distribution**

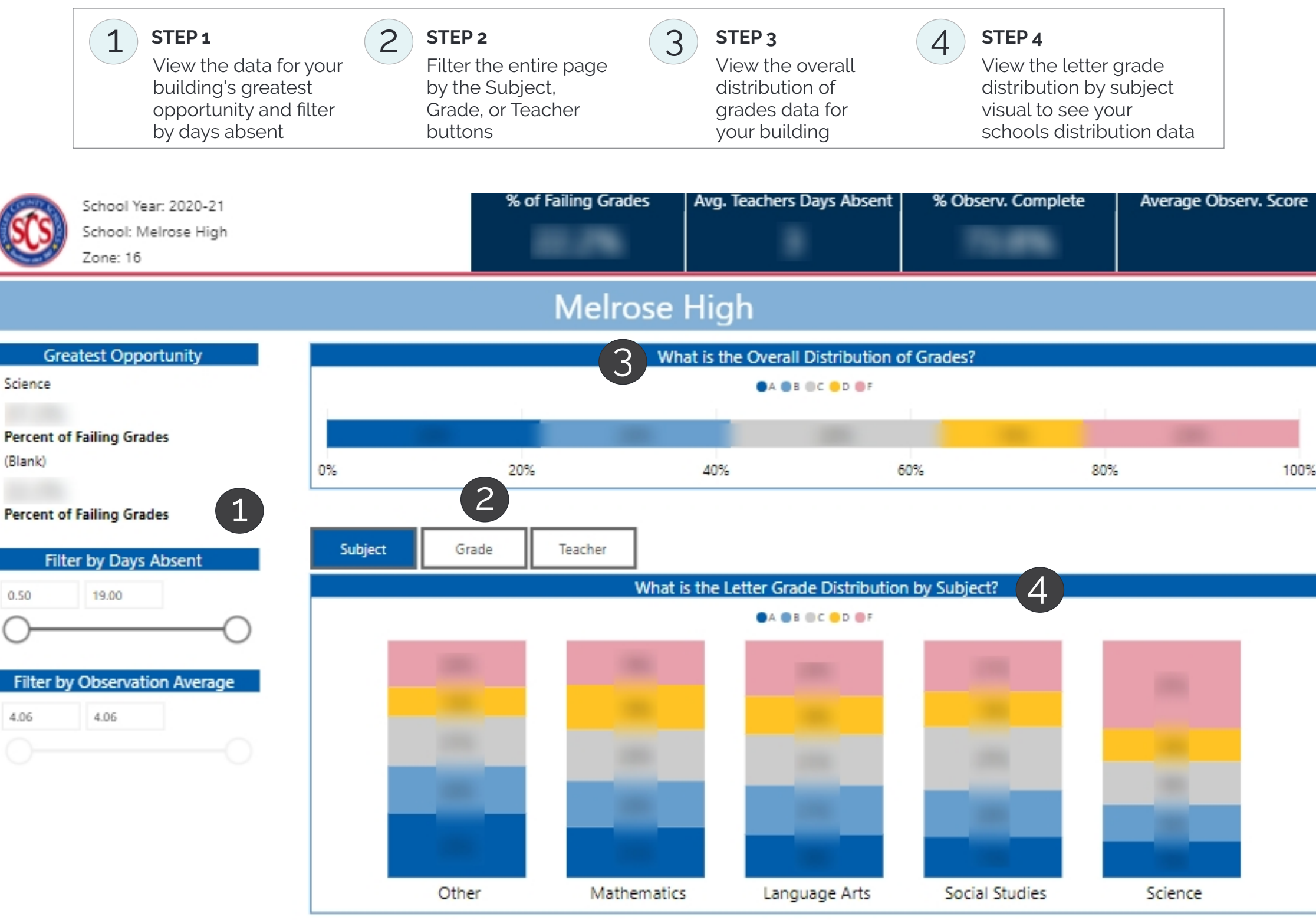

Builded advantation of the second standard to deal of the Standard Standard Stand

# Vacancies

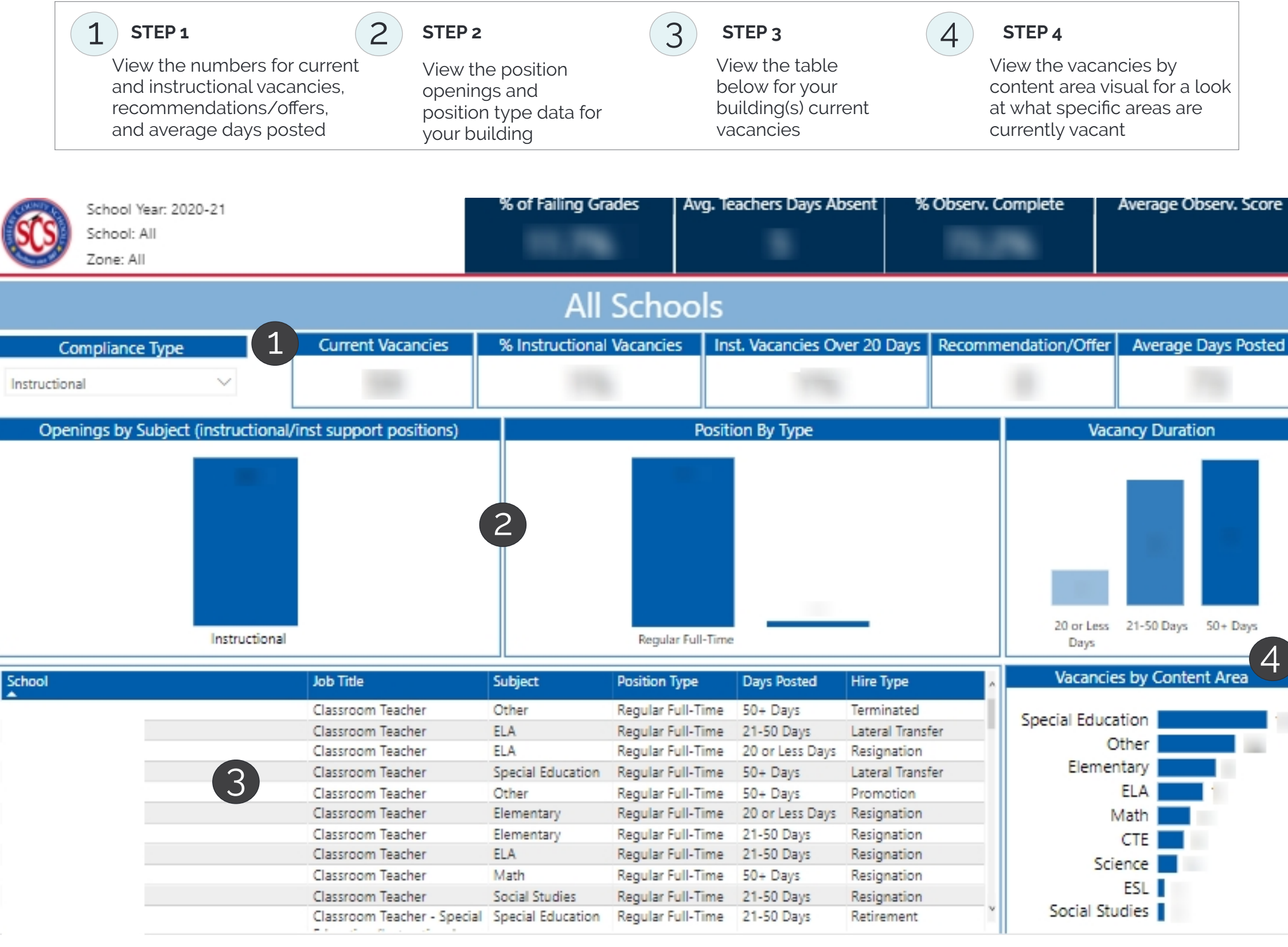